## Короткий посібник по встановленню

## 1. Приступаючи до роботи

ABACUS Electric Ltd. заявляє, що EVOLVEO WR153ND відповідає основним вимогам директиви 1999/5/EC (Order no.426/2000 Coll.). Для ознайомлення з повним текстом декларації про відповідність, будь ласка, зайдіть на *ftp://ftp.evolveo.eu/ce*.

Бездротовий широкосмуговий маршрутизатор EVOLVEO WR153ND поставляється з наступними заводськими параметрами Ethernet LAN інтерфейсів.

IP адреса за умовчанням: 192.168.1.1

Маска підмережі за умовчанням: 255.255.255.0

Ім'я користувача WEB утиліти: admin

Пароль WEB утиліти: admin

Пристрій має три режими роботи (Bridge / Gateway / WISP Mict / Шлюз / WISP). IP адрес пристрою за умовчанням 192.168.1.1, у зв'язку з цим, переконайтеся, будь ласка, що IP адреса Вашого ПК має таку ж маску підмережі, як і маршрутизатор, а саме 192.168.1.х.

Завантаження після включення займає приблизно 25 секунд. Підготуйте Ваш ПК для налаштування бездротового широкосмугового маршрутизатора 11N.

## Для Microsoft Windows XP / win7 / LIUNX / MAC OS

1. Натисніть кнопку Пуск і виберіть Установки. Потім виберіть Панель Управління. Перед Вами з'явиться вікно Панелі Управління.

2. Двічі клікніть на ярлику Мережа. Перед Вами з'явиться вікно Мережі.

3. Перевірте список встановлених мережевих компонентів. Якщо протокол TCP / IP не встановлений, натисніть кнопку Додати для його установки; в іншому випадку переходьте до кроку 6.

4. Виберіть Протокол у вікні Мережеві Компоненти і натисніть на кнопку Додати.

5. Натисніть на TCP / IP у вікні Вибору Мережевих Протоколів і натисніть ОК для установки протоколу TCP / IP; для завершення установки Вам може знадобитися інсталяційний диск Windows. Після завершення інсталяції протоколу закрийте вікно установки і поверніться назад до вікна Мережа.

6. Виберіть ТСР / ІР та натисніть кнопку Властивості у вікні Мережа.

7. Виберіть Призначити ІР адресу і введіть значення, вказані у наведеному зразку.

IP адреса: 192.168.1.1, (будь-яка IP адреса в діапазоні 192.168.1.2 - 192.168.1.254 підходить для точки доступу бездротової локальної мережі).

IP адреса маски підмережі: 255.255.255.0

## 2. Налаштування WEB утиліти

Підключіться до Вашого роутера, для цього введіть http://192.168.1.1 в адресному рядку Веб браузера.

🕘 http://192.168.1.1/ 👘

Потім перед Вами з'явиться вікно входу, на зразок того, що зазначено на малюнку. Введіть admin у вікно Ім'я Користувача і введіть admin у вікно Пароль, обидва в нижньому регістрі. Потім натисніть кнопку ОК або увійти.

| Connect to 192.1 | 68.1.1 ? 🔀           |
|------------------|----------------------|
|                  | G                    |
|                  |                      |
| User name:       | 2                    |
| Password:        |                      |
|                  | Remember my password |
|                  | OK Cancel            |

Потім Ви побачите:

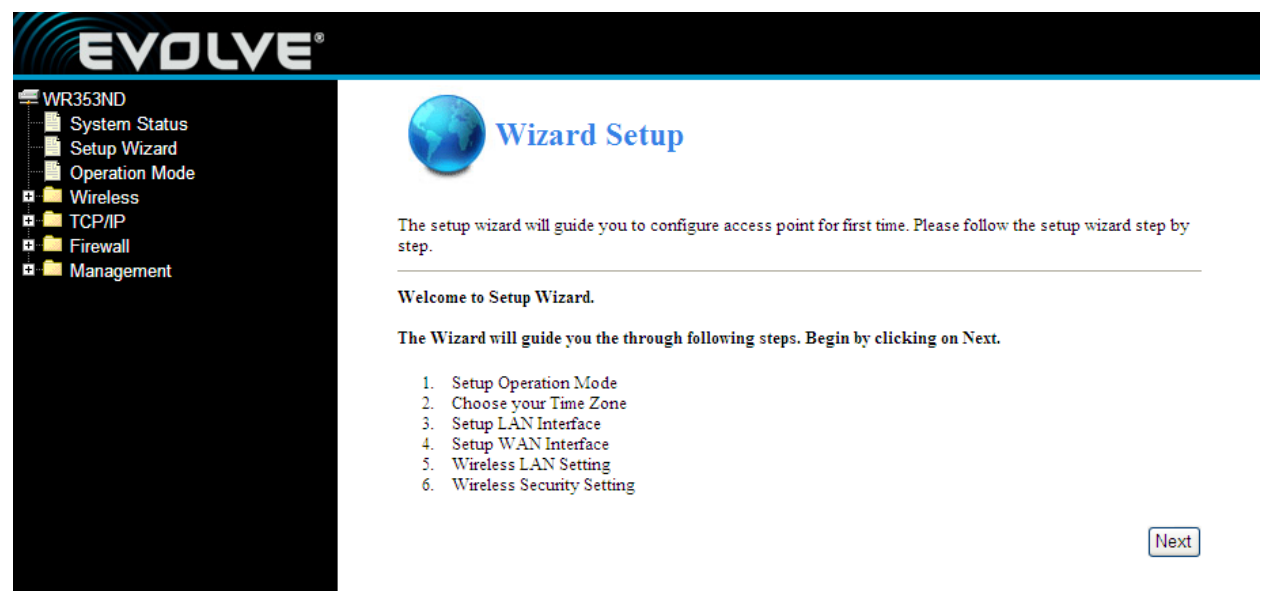